## Sharp Link: Reviewing Lab/Rad Results

Follow the steps below to review Lab and/or Rad results in Sharp Link.

## Try It Out

## **Review Lab/Rad results**

1. Select the Patient tab and under Clinical Review select Results Review.

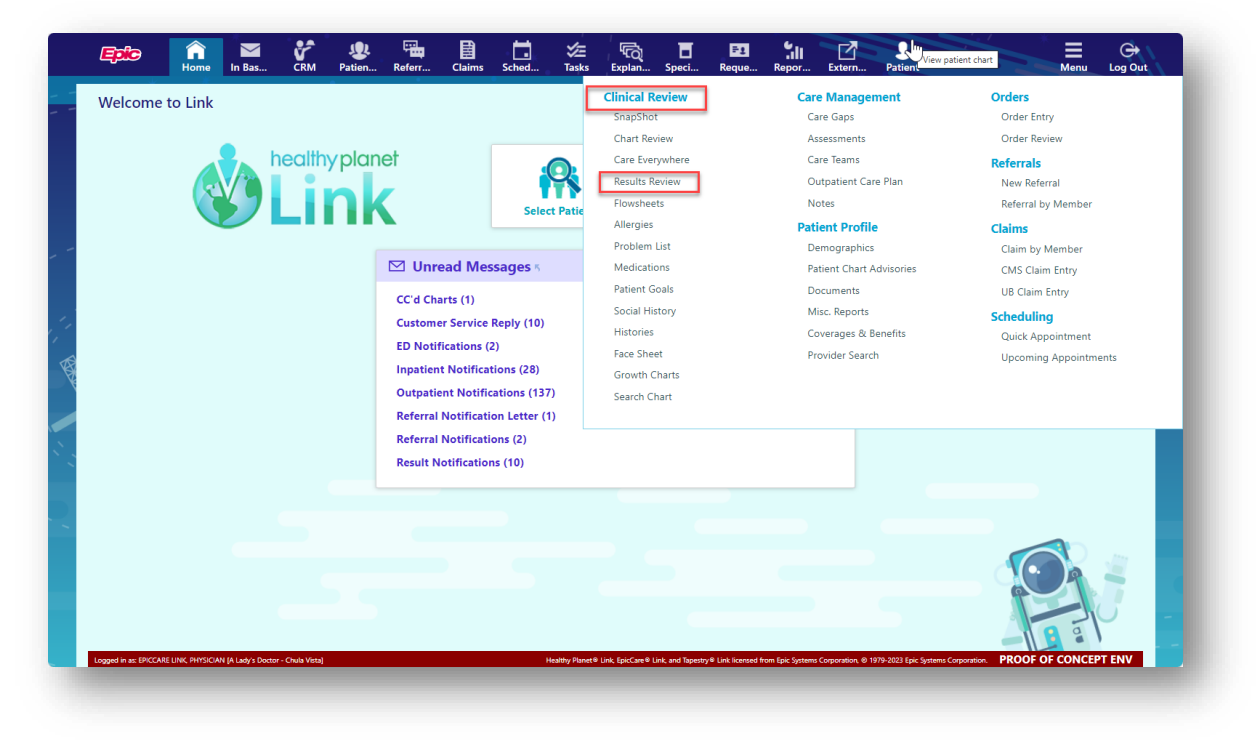

2. Search/select your patient to open the chart.

| Sna    | apShot              | Chart Re       | eview ( | Care Every   | where  | Results Re  | eview Flo    | owshee | ts Allerg    | ies Probl      | em List         | Medications          | Patient Go   | als So       | ial History    |        |              |
|--------|---------------------|----------------|---------|--------------|--------|-------------|--------------|--------|--------------|----------------|-----------------|----------------------|--------------|--------------|----------------|--------|--------------|
| Pa     | tient Se            | arch           |         |              |        |             |              |        |              |                |                 |                      |              |              |                | r<br>M | 7 <b>(</b> ) |
|        |                     |                |         |              | 🚜 s    | earch My Pa | tients       |        | Search       | n All Patients |                 | Create               | a New Chart  |              |                |        |              |
|        |                     |                |         | <u>N</u> ame | or MRN |             |              |        |              |                |                 |                      |              |              |                |        |              |
|        |                     |                |         |              |        |             |              |        |              |                |                 |                      | 0 <u>S</u> e | arch         |                |        |              |
|        |                     |                |         |              |        |             |              |        |              |                | Add             | litional search crit | teria        |              |                |        |              |
| Му     | Patients            | Recent         |         |              |        |             |              |        |              |                |                 |                      |              |              |                |        |              |
|        |                     |                |         |              |        |             |              |        |              |                |                 |                      | Filt         | er by primar | y care provide |        |              |
|        | Patient N           | lame           |         |              |        | MRN         | Patient Sta. | . Sex  | DOB          | Street Addres  | is              |                      | SSN          |              | Phone          |        |              |
| A      | Ambulatory, Abraham |                |         |              |        | 202428      | Alive        | М      | 8/5/1956     | 157 Maple S    | reet, Madisor   | n WI 53706           | XXX-XX-X     | ox           | 608-213-5806   | 3      |              |
| B      | Ambulatory, Beth M  |                |         |              |        | 202430      | Alive        | F      | 4/24/1987    | 491 Regent     | St, Madison W   | VI 53711             | XXX-XX-X     | ox           | 608-854-1212   | 2      |              |
|        | Ambulate            | ory, Corrine   |         |              |        | 202431      | Alive        | F      | 6/20/1954    | 1619 South U   | Iniversity St., | Madison WI 537       | D3 xxx-xx-xx | xx           | 609-251-777    | ,      |              |
| E      | Anesthes            | sia, Alligator |         |              |        | 204038      | Alive        | М      | 5/23/1997    | 1234 Verona    | Dr, Madison     | WI 53719             | xxx-xx-x     | ox           |                |        |              |
| F      | Anesthes            | ia, Derek      |         |              |        | 200000319   | Alive        | М      | 2/12/2007    | 123 Main Str   | eet, Rockford   | IL 61107             | xxx-xx-x     | xx           |                |        |              |
| G<br>н | Anesthes            | sia, Eric      |         |              |        | 204409      | Alive        | М      | 3/18/1999    | 1979 Milky V   | 'ay, Verona W   | /I 53593             | XXX-XX-X     | oox          | 555-555-5555   | 5      |              |
| ï      | Anesthes            | sia, Tashe     |         |              |        | 200001942   | Alive        | F      | 2/24/1991    | 55512 Christ   | mas Lane, Fo    | ontana CA 92336      | xxx-xx-x     | ox           |                |        |              |
| J      | Asap/Gc             | Test           |         |              |        | 200001695   | Alive        | М      | 9/25/1990    | 4000 Ruffin F  | toad, San Die   | ego CA 92123         | xxx-xx-x     | oxx          |                |        |              |
| ĸ      | Asp, Rul            | es             |         |              |        | 200000543   | Alive        | М      | 7/14/1950    | 4000 Appleto   | n Street, SAN   | DIEGO CA 921         | 17 xxx-xx-x0 | ox           | 858-555-1212   | 2      |              |
| L      | Beaker, I           | Bao            |         |              |        | 20000304    | Alive        | F      | 4/3/1995     | 12346 Sharp    | Dr, SAN DIE     | GO CA 92117          | xxx-xx-x0    | ox           | 619-999-6547   |        |              |
| N      | Beaker, (           | Celestia       |         |              |        | 204122      | Alive        | м      | 7/19/1978    | 4000 Ruffin F  | td Ste D, San   | Diego CA 92123       | xxx-xx-x     | ox           | 858-499-1212   | 2      |              |
| 0      | Beaker, I           | laonetest      |         |              |        | 204606      | Alive        | F      | 10/24/1966   | 4000 Ruffin 1  | est Road, Sa    | n Diego CA 9212      | 3 ххх-хх-хо  | oox          | 858-499-5000   | )      |              |
| -      |                     |                |         |              |        |             |              |        | 7/14/14/07/0 | 1000 0 //      |                 | 0.0.00400            |              |              |                |        | <b>v</b>     |

3. Select a date option from the list and then click Accept

| Epice n 📲<br>Home In Bas                                                                                                    | CRM                | Level Antion Patien | Referr              | Claims           | Sched       | VE<br>Tasks                                                                                                    | Explan                                                                                                    | Speci                                                                               | F3<br>Reque                                | Repor                                                                                                    | Extern                                                | L<br>Ambul    | ×                   |              | Menu        | ⊖<br>Log Out |
|----------------------------------------------------------------------------------------------------|--------------------|---------------------|---------------------|------------------|-------------|----------------------------------------------------------------------------------------------------|----------------------------------------------------------------------------------------------------|-------------------------------------------------------------------------------------|--------------------------------------------|----------------------------------------------------------------------------------------------------|-------------------------------------------------------|---------------|---------------------|--------------|-------------|--------------|
|                                                                                                    | SnapShot           | : Char              | t Review            | Care Ev          | verywhere   | Resu                                                                                                    | ts Review                                                                                                    | Flows                                                                               | sheets                                     | Allergies                                                                                                    | Probl                                                 | em List       | Medication          |              |             |              |
| AA                                                                                                    | ☆ Resul            | ts Revie            | ew Date l           | Range V          | Vizard      | _                                                                                                    |                                                                                                    |                                                                                     |                                            |                                                                                                    |                                                       |               |                     |              |             | 0            |
| Abraham Ambulatory<br>Male, 67 yo, 8/5/1956<br>MRI: 202428<br>Search Chart<br>P COUD-19 Vacche: Overdue for<br>Goes 28<br>COUD-19 Postitive 4/7/2020 C<br>Pa Two Family Medicine,<br>PCP - General<br>Allergies: No Known Allergies<br>SOCIAL DETERMINANTS<br>COUD C C C C C C C C C C C C C C C C C C C | Please sel         | ect a date          | e option fro        | the list         | below. To r | <ul> <li>Set at</li> <li>Set at</li> <li>Set a</li></ul> | this page fr<br>is Default<br>results since<br>isince last en-<br>ita<br>recent result<br>ts for current<br>with date rar<br>this page be | time mark<br>time mark<br>ts, 12 mont<br>t pregnanc<br>age filter er<br>fore displa | last set<br>hs<br>y episode<br>ying Result | New res<br>Extende<br>Latest de<br>Latest de | e 'Use Dat<br>uult view<br>d view<br>d view<br>d view | ie Range :    | Wizard' butto       | n next to th | e date fiel | d.           |
| Change patient                                                                                                    | Logged in as: EPIC | CCARE LINK PHY      | /SICIAN [A Lady's I | Doctor - Chula V | ista] I     | Healthy Planet®                                                                                                    | Link, EpicCare® L                                                                                                    | ink and Tapestr                                                                     | <li>9 Link licensed</li>                   | from Epic System                                                                                                    | s Compration ®                                        | 1979-2023 Fri | Systems Corporation | PROOF O      | F CONCEP    |              |

The patient's results will display. You can expand the categories in the ALL-TOPICS tree to select specific results display.

|            |                         | SnapShot                    | Chart Revie         | w Care     | Everywhere    | Results Revi       | ew Flo    | owsheets   | Allergie  | s Proble    | em List Medications |              |     |
|------------|-------------------------|-----------------------------|---------------------|------------|---------------|--------------------|-----------|------------|-----------|-------------|---------------------|--------------|-----|
|            | AA                      | ☆ Resul                     | ts Review           |            |               |                    |           |            |           |             |                     | кл (<br>КЛ ( | † 0 |
|            |                         | 🖬 Hide Tr                   | ee 🛛 🚰 Show Ref     | Rng 🛛 🖊 Lo | ad All 🖪 Lo   | ad More 🛛 🛈 Tir    | ne Mark 🤸 | Refresh    | 🎦 Legend  | E Options   |                     |              |     |
| Abra       | ham Ambulator           | y 📃                         |                     |            |               |                    |           |            |           |             |                     |              |     |
| Male, 6    | 7 y.o., 8/5/1956        | View: Ne                    | w Results View      | •          | Ne            | w results (No time | mark set) |            | Use Date  | Range Wizar | ď                   |              |     |
| MRN: 2     | 02428                   | Select a com                | ponent:             |            |               |                    | 5         | 4          | 3         | 2           | 1                   |              |     |
| Search     | Chart 👂                 |                             |                     | ~          |               |                    | 3/16/2023 | 3/24/2023  | 8/15/2023 | 10/30/2023  | 12/20/2023          |              |     |
| COVID      | 10 Vassina Quardua for  |                             |                     | •          | CHEM PRO      | FILE               | 07.51     | 11.40      | 08.55     | 00.00       | 08.06               |              |     |
| dose 28    | B                       | Expand                      | Collanse            |            | Creatinine    |                    |           |            |           |             | COMMENT ONLY *      |              |     |
| COVID-     | 19: Positive 4/7/2020 🥑 | - Coperio                   | conapse             |            | PROTIME W     | // INR             |           |            |           |             |                     |              |     |
|            |                         | E ALL TOPIC                 | S                   |            | INR           |                    |           |            |           | 5.0 1       |                     |              |     |
|            | Pa Two Family Medicine, | <ul> <li>Results</li> </ul> |                     |            | URINE CHE     | MISTRY             |           |            |           |             |                     |              |     |
| •          | PCP - General           | 🖃 LABC                      | DRATORY RESULTS     |            | Creatinine C  | learance           |           |            |           |             | COMMENT ONLY *      |              |     |
|            |                         | 🖃 BL                        | OOD                 |            | Creatinine, L | Jrine              |           |            |           |             | >1,500.0            |              |     |
| Allergie   | es: No Known Allergies  |                             | CHEMISTRY           |            | Hours Collec  | ted                |           |            |           |             | 24                  | _            |     |
| SOCIAL     | DETERMINANTS            |                             | CHEM PROFILE        |            | URINE VOL     | UME                |           |            |           |             |                     |              |     |
|            |                         |                             | COAGULATION         |            | Total Volume  |                    |           |            |           |             | 10                  | -            |     |
|            |                         |                             | RINE                |            | GENERAL I     | DIAGNOSTIC         | 0         |            |           |             |                     |              |     |
| *          |                         |                             | URINE CHEMISTR      | ( I        | YP WPIST      | -2 VIEWS           | 1         | <b>0</b>   |           |             |                     |              |     |
| 2          |                         |                             | Creatinine Clearar  | ce         | OTHERS        | -2 112110          |           | <b>u v</b> |           |             |                     | -            |     |
| **         | 0 8 B                   |                             | Creatinine, Urine - | per volume | SHC UNMA      | PPED GENOM         |           |            | 9)        |             |                     |              |     |
| Ma         |                         |                             | Hours Collected     |            |               |                    |           |            |           |             |                     |              |     |
|            | nd patient mercage      |                             | 12/24 HOUR URIN     | E          |               |                    |           |            |           |             |                     |              |     |
| <b>9</b> % | no patient message      |                             | CLUGY/ IMAGING      |            |               |                    |           |            |           |             |                     |              |     |
| Q. 50      | lect encounter          |                             | SCAN DIAGNOS        | nc I       |               |                    |           |            |           |             |                     |              |     |
|            |                         |                             | ABDOMEN 1 VIEV      | v I        |               |                    |           |            |           |             |                     |              |     |
| n up       | pload document          | XR                          | ANKLE 2 VIEWS L     | EFT        |               |                    |           |            |           |             |                     |              |     |
|            |                         | XR                          | CERVICAL SPINE      | 1 VIEW     |               |                    |           |            |           |             |                     |              |     |
| Ch Ch      | ange patient            | XR CHEST 1 VIEW             |                     |            |               |                    |           |            |           |             |                     |              |     |

You can hover over a result value to see some details.

| oad All      | ▲ Load More ④ 1     | Fime Mark 🗧             | Refresh                 | Legend                  | E Options                |                          |                            |                           |
|--------------|---------------------|-------------------------|-------------------------|-------------------------|--------------------------|--------------------------|----------------------------|---------------------------|
|              | New results (No tin | ne mark set)            |                         | Use Date                | Range Wizar              | đ                        |                            |                           |
|              |                     | 5<br>3/16/2023<br>07:51 | 4<br>3/24/2023<br>11:43 | 3<br>8/15/2023<br>08:55 | 2<br>10/30/2023<br>00:00 | 1<br>12/20/2023<br>08:06 |                            | ·                         |
| CHEM PROFILE |                     |                         |                         |                         |                          |                          |                            | -                         |
| Creatin      | nine                |                         |                         |                         |                          | COMMENT ONLY *           |                            |                           |
| PROT         | IME W/ INR          |                         |                         |                         |                          |                          |                            |                           |
| 1NR          |                     |                         |                         |                         | 5.0 1                    |                          |                            |                           |
| URINE        | CHEMISTRY           |                         |                         |                         | 2m                       |                          | D 1011 50 0 1 10           |                           |
| Creatin      | nine Clearance      |                         |                         |                         | Compon                   | CONNICENT ONET           | Kesult Value: 5.0 Order ID | 1276653 Order Description |
| Creatin      | nine, Urine         |                         |                         |                         |                          | >1,500.0                 |                            |                           |
| Hours        | Collected           |                         |                         |                         |                          | 24                       |                            | -                         |
| URINE        | VOLUME              |                         |                         |                         |                          |                          |                            |                           |
| Total V      | /olume              |                         |                         |                         |                          | 10                       |                            |                           |
|              |                     |                         |                         |                         |                          |                          |                            |                           |

You can click on a result value to open a separate window of the Order Details with the result and additional information.

| https://epiccarelink-np.et1275.epichosted.com/epiccarelink_poc/epiccare/ord_detail.asp?f @ A        |              |                            |                      |                    |                    |                     |                                    |                   |                        |     |
|----------------------------------------------------------------------------------------------------|--------------|----------------------------|----------------------|--------------------|--------------------|---------------------|------------------------------------|-------------------|------------------------|-----|
| der Details                                                                                         | C/common,    | /epic_main.asp             |                      |                    | ⊕ A                | <ul><li>☆</li></ul> | 🛚 🖪 🖙 🗘 🛛                          | 0 🤄 🕀 👎           | S 🔊                    |     |
|                                                                                                    | d From IE    | Epic 👩 sharp.saasit.c      | om 🚯 AEHP            | l SharePoint sit.  | 🗶 xMatt            | ers® 🕒 Offic        | eSpace-Softwa 🌀 OfficeSpa          | ces - Shar > 🛅 (  | Other favorites        | (A) |
|                                                                                                    | D +          | • • •                      |                      | _                  |                    |                     |                                    | *                 | ~                      |     |
| Protime-INR Order: 1276653                                                                          |              | . ×= "                     | ই, 🗖                 | P1                 | _ 50               |                     |                                    | =                 | G                      | 0   |
| Status Final analta Misible to estimate Ver (ant even)                                              | ims Sche     | d Tasks Expl               | an Speci.            | Reque              | Repor              | Extern              | Ambul                              | Menu Lo           | og Out                 | —   |
| Status: Final result Visible to patient: tes (not seen)                                             | re Everywł   | ere Results Rev            | riew Flo             | wsheets            | Allergies          | Proble              | m List Medications                 |                   | <b>.</b>               | +   |
| 0 Result Notes                                                                                      |              |                            |                      |                    |                    |                     |                                    | 57 - 1            |                        |     |
| Component 1 mo ano                                                                                  |              |                            |                      |                    |                    |                     |                                    | кл (⊟ (           | <i><sup>9</sup></i> /1 |     |
| Ref Range & Units                                                                                   | Lond All     |                            | in a black           | Patroch            | De Logond          |                     |                                    |                   | 1                      |     |
| INR 5.0 !                                                                                           | LOAD MI      | Coad More On               |                      | Merrestr           | Legenu             | r≡ Options          |                                    |                   |                        |     |
| 0.8 - 1.2                                                                                           |              | New results (No tim        | e mark set)          |                    | Use Date           | Range Wizard        |                                    |                   |                        |     |
| Protime                                                                                             |              |                            |                      |                    |                    |                     |                                    |                   |                        |     |
|                                                                                                    |              |                            | 5                    | 4                  | 3                  | 2                   | 1                                  |                   | A                      |     |
| Last Resulted: 10/30/23                                                                             |              |                            | 3/16/2023<br>07:51   | 3/24/2023          | 8/15/2023<br>08:55 | 10/30/2023 00:00    | 12/20/2023<br>08:06                |                   | 1 1                    |     |
| Order Datails M Lab and Collection Datails 🔂 Routing 🧐 Result History                               | CHEM         | PROFILE                    |                      |                    |                    |                     |                                    |                   | 1                      |     |
| View All Conversions on this Encounter                                                              | Creatin      | nine                       |                      |                    |                    |                     | COMMENT ONLY *                     |                   |                        |     |
| View All Conversations on this Encounter                                                            | PROT         | ME W/ INR                  |                      |                    |                    |                     |                                    |                   |                        |     |
| Result Care Coordination                                                                            | INR          |                            |                      |                    |                    | 5.0 !               |                                    |                   |                        |     |
| Patient Communication                                                                               | URINE        | CHEMISTRY                  |                      |                    |                    | S                   |                                    |                   |                        |     |
| Released X Not seen Back to lop                                                                     | Creatin      | nine Clearance             |                      |                    |                    |                     | COMMENT ONLY *                     |                   |                        |     |
|                                                                                                    | Creatin      | nine, Urine                |                      |                    |                    |                     | >1,500.0                           |                   | - 1                    |     |
| Result Report                                                                                       | HOUIS        | VOLUME                     |                      |                    |                    |                     | 24                                 |                   |                        |     |
| Protime-INR (Order #1276653) on 10/30/23                                                            | Total V      | olume                      |                      |                    |                    |                     | 10                                 |                   |                        |     |
|                                                                                                    | GENE         | RAL DIAGNOSTIC             |                      |                    |                    |                     |                                    |                   |                        |     |
| ab Component SmartPhrase Guide                                                                      | XR WE        | RIST 1-2 VIEWS             | 9                    |                    |                    |                     |                                    |                   |                        |     |
| Protime-INR (Order #1276653) on 10/30/23                                                            | XR W         | RIST 1-2 VIEWS             |                      | <b>1 0</b>         |                    |                     |                                    |                   |                        |     |
|                                                                                                    | OTHE         | RS                         |                      |                    |                    |                     |                                    |                   |                        |     |
|                                                                                                    | SHC U        | INMAPPED GENOM             |                      |                    | 9                  |                     |                                    |                   |                        |     |
| Other Results from 10/30/2023                                                                       |              |                            |                      |                    |                    |                     |                                    |                   |                        |     |
| A Protime-INR Final result                                                                          |              |                            |                      |                    |                    |                     |                                    |                   |                        |     |
|                                                                                                    |              |                            |                      |                    |                    |                     |                                    |                   |                        |     |
|                                                                                                    |              |                            |                      |                    |                    |                     |                                    |                   |                        |     |
|                                                                                                    |              |                            |                      |                    |                    |                     |                                    |                   |                        |     |
|                                                                                                    |              |                            |                      |                    |                    |                     |                                    |                   | -                      |     |
| X Close                                                                                             |              |                            |                      |                    |                    |                     |                                    |                   |                        | Ø   |
|                                                                                                    | × +          |                            |                      |                    |                    |                     |                                    |                   |                        | ŝ   |
| https://epiccarelink-np.et1275.epichosted.com/epiccarelink_poc/epiccare/ResultReview.asp?WhichFrame | =3#NULL sta] | Healthy Planet® Link, Epic | Care 9 Link, and Tap | estry® Link licens | ed from Epic Syste | ms Corporation, © 1 | 979-2023 Epic Systems Corporation. | ROOF OF CONCEPT E | NV                     | \$  |

## You Can Also...

• Click on the Chart Review activity and select the Labs or Imaging tab to view results by encounter by clicking on a specific Date/Time.

| Home In Bas                                     | CRM          | Patien Referr                  | n. Claims Sched Tasks Explan Speci Reque Repor Extern Ambul Menu Lo                                                                                                    | G <b>+</b><br>og Out |
|-------------------------------------------------|--------------|--------------------------------|----------------------------------------------------------------------------------------------------|----------------------|
|                                                 | SnapSl       | not Chart Revie                | ew Care Everywhere Results Review Flowsheets Allergies Problem List Medications •••                                                                                                    |                      |
| AA                                              | 🕆 Cha        | art Review - Loade             | ed: 30                                                                                                    | 9                    |
|                                                 | Encou        | nters Notes La                 | abs Meds Imaging Procedures Media Letters Referrals Episodes Other Orders                                                                                                    | _ /                  |
| Abraham Ambulatory<br>Male, 67 y.o., 8/5/1956   | 🗏 Star       | t Review 🖁 Refresh             | □ I Lab Flowsheets ▼ Filters • C Information from other organization                                                                                                    | 15                   |
| MRN: 202428                                     |              | Date/Time 🔻                    | Test Abnormal? Status Encounter Type                                                                                                    | - î                  |
| Search Chart P COVID-19 Vaccine: Overdue for    |              | 12/20/2023<br>08:06            | CREATININE CLEARANCE URINE 24 HR Completed - Final Treatment<br>result                                                                                                    | -                    |
| dose 28<br>COVID-19: Positive 4/7/2020 <b>2</b> | D            | 12/20/2023<br>08:06            | Creatinine, Serum Active - In process Treatment                                                                                                    |                      |
| Pa Two Family Medicine,<br>PA<br>PCP - General  | 0            | 12/20/2023<br>08:06            | CREATININE CLEARANCE 24-HOUR URINE Active - In process Treatment                                                                                                    |                      |
| Allergies: No Known Allergies                   | 0 (          | 10/30/2023                     | Complete Blood Count Abnormal Completed - Final Treatment result                                                                                                    |                      |
|                                                 |              | 10/30/2023                     | Protime-INR Discontinued Anticoagulation -<br>Warfarin Visit                                                                                                    |                      |
|                                                 | 0            | 10/30/2023                     | Protime-INR Completed - Final Anticoagulation -<br>result Warfarin Visit                                                                                                    |                      |
| Send patient message                            |              | 10/30/2023                     | Protime-INR Abnormal Completed - Final Anticoagulation -<br>result Warfarin Visit                                                                                                    |                      |
| Select encounter                                |              | 09/29/2023                     | Blood culture Active - Future Community Orders                                                                                                    |                      |
| 1 Upload document                               | 0            | 09/06/2023<br>13:17            | Complete Blood Count With Differential Active - Needs to be Hospital Encounter<br>Collected                                                                                             | _                    |
| Change patient                                  |              |                                | (Load 30 more) (Loa                                                                                                    | ad all)              |
|                                                 | Logged in as | EPICCARE LINK, PHYSICIAN [A LI | Lady's Doctor - Chula Vista] Healthy Planet® Link, EpicCare® Link, and Tapestry® Link licensed from Epic Systems Corporation, @ 1979-2023 Epic Systems Corporation. PROOF OF CONCEPT EI | NV                   |